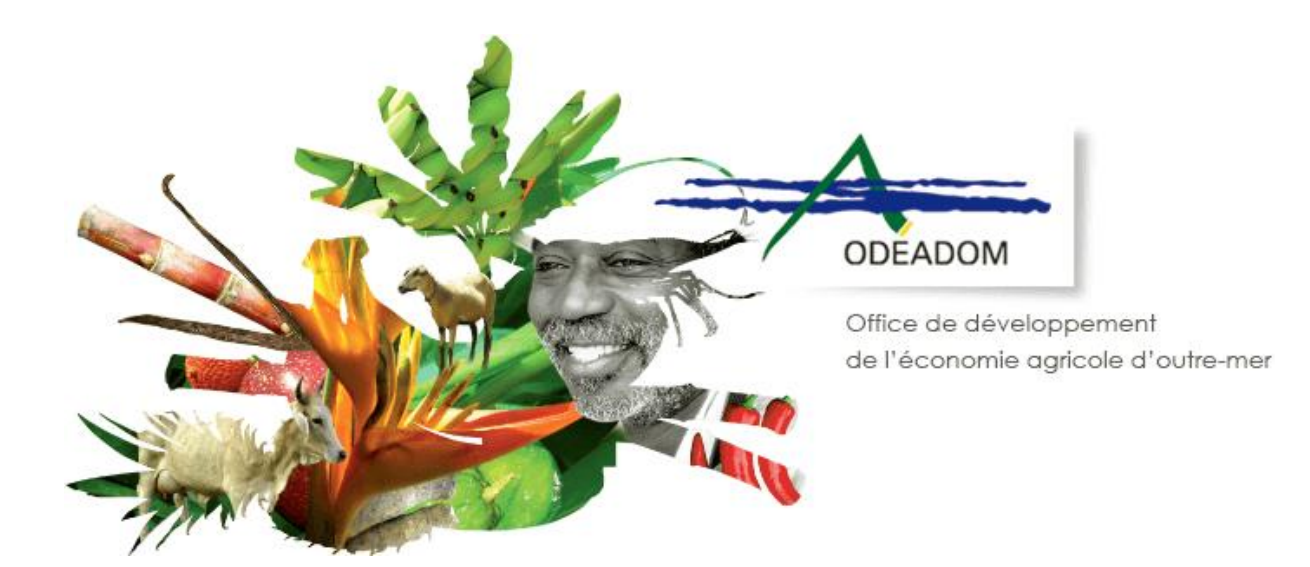

# Demande d'aides à l'ODEADOM via le téléservice PAD

# Procédure d'inscription au téléservice

Destinataires : Bénéficiaires des aides

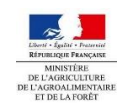

ODEADOM\_Téléprocédure IAV & ELEVAGE\_procédure d'inscription\_v0.1-ANDROMAID Notice d'inscription bénéficiaires

# 1 Introduction

L'ODEADOM déploie l'outil de télédéclaration **PAD (Plateforme d'Acquisition des Données)** afin de permettre aux bénéficiaires de déposer via internet leurs demandes d'aides à l'ODEADOM.

Cette plateforme permet actuellement le dépôt de demandes d'aides en ligne pour les mesures suivantes : **STRUCTURATION DE L'ELEVAGE** et **AIDES A l'IMPORTATION DES ANIMAUX VIVANTS (IAV)** 

L'application PAD propose aux bénéficiaires des aides deux dispositifs de dépôt :

- Le dépôt de dossier « initial » qui vous permet de saisir puis de déposer auprès de l'ODEADOM vos demandes d'aides,
- Le dépôt de dossier « complémentaire » vous permettant d'intervenir sur un dossier déjà déposé auprès de l'ODEADOM et d'y apporter des éléments supplémentaires dans les cas de figure suivants : « ajout de pièces complémentaires », « erreur manifeste », « justificatifs de reversements/répercussion des aides », « recours ».

Une inscription auprès du portail de téléservices hébergé par l'office FranceAgrimer est nécessaire pour pouvoir accéder aux dispositifs et au dépôt de dossier. Ce document est destiné à expliciter la procédure d'inscription des bénéficiaires.

### Contacts et accès :

Accès à la Plateforme d'Acquisition des Données (portail de FranceAgrimer) : <u>https://portailweb.franceagrimer.fr/portail/</u>

### Vos référents en cas de difficultés ou de questions sur le fonctionnement de la PAD :

- Référent pour la partie métier : Laure LACOUR (<u>laure.lacour@odeadom.fr</u>)
- Administrateurs fonctionnels : Marie ADAMCZEWSKI (<u>marie.adamczewski@odeadom.fr</u>)

# 2 Procédure d'inscription

# 2.1.1 Introduction

Afin d'accéder au dépôt de demande d'aides en ligne, vous devez dans un premier temps vous inscrire auprès du portail e-service géré par FranceAgrimer. L'inscription se déroule en plusieurs étapes :

- 1. Choisissez le dispositif ODEADOM auquel vous souhaitez accéder (vous pourrez ajouter le second à votre liste de téléservices une fois l'inscription terminée), définissez un identifiant et un mot de passe
- 2. Cliquez sur le lien d'activation pour confirmer votre adresse mail
- 3. Renseignez votre numéro de téléprocédure reçu par courrier pour activer votre compte

# 2.1.2 Choix du dispositif et définition de l'identifiant et du mot de passe du compte

Accéder au portail via l'URL suivante : https://portailweb.franceagrimer.fr/portail/

| Bienvenue sur le portail <i>e-service</i>                                                                                                    | 25                                                                                                    |
|----------------------------------------------------------------------------------------------------|----------------------------------------------------------------------------------------------------|
| Image: Section of the section of the section of th | Le portail des e-services de FranceAgriMer donne accès :     aux téléservices gérées par l'établissement : l'ouverture d'un compte permet de connaître l'actualité des téléservices dont vous êtes bénéficiaire et de gérer vos dossiers de façon dématérialisée. En savoir plus     aux données économiques traitées par les programmes Visio, qui fournissent aux opérateurs des filières des informations économiques en temps réel. En savoir plus     Déjà inscrit ?     Si vous êtes déjà inscrit, cliquez sur le bouton « Me connecter » pour accéder à votre espace personnel. |
| <u>Visite guidée</u>                                                                                                    | Me connecter  Mot de passe oublié ?  identifiant oublié ?                                                                                                    |
|                                                                                                    | Première visite ?<br>1 svenez pour la première fois sur le portail ? Cliquez sur le bouton<br>Cliquer sur<br>« m'inscrire »                                                                                                    |

Vous accédez à la liste des e-services disponibles : sélectionnez la catégorie de e-service ODEADOM dans la liste et sélectionnez le dispositif de dépôt initial « structuration de l'élevage » ou « IAV » qui vous intéresse.

| ♥ ODEADOM -<br>ODEADOM -<br>Structuration de<br>rélevage -<br>dossier initial           Structuration de           Structuration de           Structuration de           Structuration de           Structuration de           Structuration de           Structuration de           Structuration de | La procédure structure<br>demandeurs domiciliés dans les DOM de réaliser un dépôt de<br>demandes d'aides relatives à la sous-mesure de structuration de<br>l'élevage dans le cadre du POSEI (Programme d'Options Spécifiques à<br>l'Eloignement et à l'Insularité). Ce dispositif permet de : renseigner et<br>transmettre les demandes d'aides à l'ODEADOM, joindre les pièces<br>constitutives du dossier, enregistrer et consulter les demandes et pièces<br>justificatives. |
|----------------------------------------------------------------------------------------------------|----------------------------------------------------------------------------------------------------|
| ODEADOM -<br>Structuration de<br>l'élevage -<br>dossier<br>complémentaire<br>Selectionner                                                                                                    | La procédure structuration de l'élevage - dossier complémentaire permet<br>aux demandeurs d'intervenir sur un dépôt de dossier déjà réalisé auprès<br>de l'ODEADOM via le téléservice pour la sous-mesure de structuration de<br>l'élevage du POSEI. Ce dépôt complémentaire peut être effectué dans<br>l'un des 4 cas suivants : erreur manifeste, dépôt de justificatif<br>complémentaire, justification du reversement des aides, dépôt de<br>recours.                       |
| ODEADOM - Aide<br>IAV - Dossier<br>initial<br>Selectionner                                                                                                    | La procédureAide à l'Importation des Animaux Vivants (IAV) - dossier<br>initial- permet aux d<br>dépôt de demandes<br>Importation des Ani<br>d'Options Spécifique<br>permet de : renseign<br>rODEADOM, importe no proces consumers de dosser, emegnance et<br>consulter les demandes et pièces justificatives.                                                                                                    |

<u>/!\</u>

Au moment de l'inscription, la PAD ne permet la sélection que d'un seul dispositif. Si vous êtes concernés par plusieurs aides de l'ODEADOM ou pour ajouter le dispositif de dépôt complémentaire de l'aide que vous avez sélectionnée, vous devrez terminer la procédure d'inscription. Une fois inscrit, vous pourrez ajouter tous les dispositifs nécessaires depuis un menu de gestion.

#### Saisissez votre numéro SIRET :

| 2-2errores       International         2-2errores       Unitational         2-2errores       Unitational         <                                                                                                    |                                                                                                    |                                                                                         |                                                                 |                                                     |                                              |                                        |                                                 | +A-A                     |  |
|----------------------------------------------------------------------------------------------------|----------------------------------------------------------------------------------------------------|-----------------------------------------------------------------------------------------|-----------------------------------------------------------------|-----------------------------------------------------|----------------------------------------------|----------------------------------------|-------------------------------------------------|--------------------------|--|
| Votre e-service sélectionné : ODEADOM - Structuration de l'élevage - dossier initial Immatriculation Vous devez renseigner l'information permettant d'identifier l'établissement auquel vous â tes rattaché. Il peut s'agir du numéro Siret ou numéro TVA Intracommunautaire si vous êtes une collectivité ou une entreprise, ou encore le numéro Marin pour les opérateurs concernes.                                                                                                    | e-services Imr                                                                                                    | matriculation                                                                           | Informations                                                    | Validation                                          |                                              |                                        |                                                 |                          |  |
| Vote e-service sélectionné : ODEADOM - Structuration de Vélevage - dossier initial         Immatriculation         Vote devez renseigner l'information permettant d'identifier l'établissement auquel vous étes rattaché. Il peut s'agir du numéro Siret ou muéro TVA intracommunautaire si vous étes une collectivité ou une entreprise, ou encore le numéro Marin pour les opérateurs concernes.         * Choisir une option le suits une entreprise Française disposant d'un numéro SIRET verte no SIRET verte no SIRET         * Numéro Siret le 2011537800031         Po ans le cadre du programme "Dites-le nous une fois", FranceAgrider utilise le disposait Aide Publique Simplifiée pour récupèrer les information de verte no SIRET verte reservice se leteiprocédente verte no Siret Unité verte reservice se leteiprocédente verte reservice se leteiprocédente verte reservice se service se cleassous sont automatiquement préremplies à partir du n° de SIRET renseigné.         Vérifiez vos informations :         et or ceservice selectionné : ODEADOM - Structuration de Vérevage - dosser initial         Votre e-service selectionné : ODEADOM - Structuration de Vérevage - dosser initial                                                                                                    | Votre e-service sélectionn                                                                                                    | ıé                                                                                      |                                                                 |                                                     |                                              |                                        |                                                 |                          |  |
| Immatriculation         Vous devez renseigner l'information permettant d'identifier l'établissement auquel vous êtes rattaché. Il peut s'agir du numéro Siret ou numéro TVA Intracommunautaire si vous êtes une collectivité ou une entreprise, ou encore le numéro Marin pour les opérateurs concernes.         • Choisir une option       Je suis une entreprise Française disposant d'un numéro SIRET         • Numéro Siret       Immatriculation         • Numéro Siret       Immatriculation         • Numéro Siret       Immatriculation         • Numéro Siret       Immatriculation         • Numéro Siret       Immatriculation         • Numéro Siret       Immatriculation         • Numéro Siret       Immatriculation         • Parte cadre du programme "Dites-le nous une fois", FranceAgrinker utilise le dispositif Aide Publique Simplifike pour récupérer les information       Immatriculation         • Parte sidentifiés par SIRET). En cas de désaccord sur ces informations, suivez le lien ci-desso       Validider pour passer à l'étape suivante         • Itp://www.insee.trift/service/default.asp?page-entreprises/ger       Validation         • Marcel Sinet       Validation         • Marcel Sinet       Validation         • Marcel Sinet       Validation         • Itp://www.insee.trift/service/default.asp?page-entreprises/ger       Validation         • Itp://www.insee.trift/service/default.asp?page-entreprises/ger       Validation <td>Votre e-service sélectionné : OD</td> <td>DEADOM - Structur</td> <td>ration de l'élevage - dossier</td> <td>r initial</td> <td></td> <td></td> <td></td> <td></td> <td></td>                                                                                                    | Votre e-service sélectionné : OD                                                                                                    | DEADOM - Structur                                                                       | ration de l'élevage - dossier                                   | r initial                                           |                                              |                                        |                                                 |                          |  |
| Vous devez renseigner l'information permettant d'identifier l'établissement auquel vous êtes rattaché. Il peut s'agir du numéro Siret ou numéro VA intracommunautaire si vous êtes une collectivité ou une entreprise, ou encore le numéro Marin pour les opérateurs concernent.         * Choisir une option       Le suis une entreprise Française disposant d'un numéro SIRET         * Numéro Siret       Renseigner votre n° SIRET         * Numéro Siret       Renseigner votre n° SIRET         * Dans les cadre du programme "Dites-le nous une fois", FranceAgriMer utilise le dispositif Ade Publique Simplifié pour récupérer les information guernet et les provider autores es sont pas disponibles vous devez les saisi       Validier pour passer à l'étape suivante         * Dans les cadre du programme "Dites-le nous une fois", FranceAgriMer utilise le dispositif Ade Publique Simplifié pour récupérer les information de partie et les provider autores es sont pas disponibles vous devez les saisi       Validier pour passer à l'étape suivante         * Dans les cadre du programme "Dites-le nous une fois", FranceAgriMer utilise et dispositif Ade Publique Simplifié pour récupérer les information de partie et les formulares et téléprocédures. Si ces données ne sont pas disponibles vous devez les saisi       Validier pour passer à l'étape suivante         * Dir //www.insee.trif/service/default.asp?page=entreprises/fer       Validier pour passer à l'étape suivante         * Chois une deve compte       Validation         * Création de vorte compte       + A ^         * Création de vorte compte       * A ^         * Outre e-service sélectionn                                                                                                    | Immatriculation                                                                                                    |                                                                                         |                                                                 |                                                     |                                              |                                        |                                                 |                          |  |
| <ul> <li>* Choisir une option de suis une entreprise Française disposant d'un numéro SIRET</li> <li>* Numéro Siret de 297153780003 * Renseigner votre n° SIRET</li> <li>* Numéro Siret de 297153780003 * Renseigner votre n° SIRET</li> <li>* Suméro Siret de programme "Dites-te nous une fois", FranceAgnither utilise te dispositif Alde Publique Simplifiee pour récupérer les information d'entité par SiRET, Encas de devote neus une fois", FranceAgnither utilise te dispositif Alde Publique Simplifiee pour récupérer les information d'entité par SiRET, Encas de devote source les reservices ester est relié au répertoire des entreprises vous devrez les sais d'étape suivante</li> <li>Renseigner votre n° SiRET</li> <li>* L'étape précédente validation</li> <li>* Validation</li> </ul>                                                                                                    | Vous devez renseigne<br>numéro TVA intracomi                                                                                                    | r l'information p<br>munautaire si v:<br>                                               | permettant d'identifier<br>ous êtes une collectivit             | l'établissement a<br>té ou une entrepi              | uquel vous êtes ra<br>ise, ou encore le n    | attaché. Il pe<br>uméro Marir          | eut s'agir du numéro s<br>1 pour les opérateurs | Siret ou<br>concernés.   |  |
| * Numéro Siret       42971537800031       Renseigner votre n°<br>SIRET         * Numéro Siret       Agentián de votre objection de votre compter les informations partieur de votre descored votres informations suivez le lien descored votre suivante       Validation         * Numéro Siret       Alage précédente       Validation         * Outre e-service est relié au répertoire des entreprises de l'INSEE : les informations bénéficiaires affichées ci-dessous sont automatiquement préremplies à partir du n° de SIRET renseigné.         Vérifiez vos informations :         els > Création de votre compte       +A <sup>-A</sup> votre e-service sélectionné : ODEADOM - Structuration de félevage - dossier initial       Validation                                                                                                    | * Chois                                                                                                    | sir une option [                                                                        | Je suis une entreprise Frar                                     | nçaise disposant d'u                                | n numéro SIRET                               | ✓ (j)                                  |                                                 | 1                        |  |
| SIRET         Portal e cadre du programme "Dites-le nous une fois", FranceAgrilder utilise le dispositif Aide Publique Simplifiée pour récupérer les information pré-emplir les formulaires et téléprocédures. Si ces données ne sont pas disponibles vous devrez les sais value de les contractes et téléprocédures. Si ces données ne sont pas disponibles vous devrez les sais value de les contractes et téléprocédures. Si ces données ne sont pas disponibles vous devrez les sais value de les contractes et téléprocédures. Si ces données ne sont pas disponibles vous devrez les sais value de les contractes et téléprocédures. Si ces données ne sont pas disponibles vous devrez les sais value de les contractes et téléprocédures. Si ces données ne sont pas disponibles vous devrez les sais value devrez les sais value devrez les sais value devrez les sais value devrez les sais value devrez les sais values devrez les sais values devrez le | * [                                                                                                    | Numéro Siret                                                                            | 42971537800031                                                  |                                                     |                                              |                                        | Renseigner vo                                   | otre n°                  |  |
| Dans le cadre du programme "Dites-le nous une fois", FranceAgrilver utilise le dispositif Alde Publique Simplifiée pour récupérer les information pré-remptir les formulaires et téléprocédures. Si ces données ne sont pas disponibles vous devrez les saist d'étape suivante Valider pour passer à l'étape suivante Validation Le portail e-service est relié au répertoire des entreprises de l'INSEE : les informations bénéficiaires affichées ci-dessous sont automatiquement préremplies à partir du n° de SIRET renseigné. Vérifiez vos informations : et - compte de votre compte +A <sup>-A</sup> eservice sélectionné : ODEADOM - Structuration de l'élevage - dossier initial                                                                                                    |                                                                                                    |                                                                                         |                                                                 |                                                     |                                              |                                        | SILLI                                           |                          |  |
| Le portail e-service est relié au répertoire des entreprises de l'INSEE : les informations bénéficiaires affichées ci-dessous sont automatiquement préremplies à partir du n° de SIRET renseigné.         Vérifiez vos informations :         eil > Création de votre compte         +A <sup>-A</sup> e-services       Immatricutation         Votre e-service sélectionné : ODEADOM - Structuration de l'élevage - dossier initial         Immatricutation : 42971537800031                                                                                                    |                                                                                                    | h                                                                                       | ttp://www.insee.fr/fr/service/                                  | /derault.asp?page=e                                 | ntreprises/siren                             | 1/                                     |                                                 |                          |  |
| Vérifiez vos informations :<br>ell > Création de votre compte +A <sup>-A</sup><br>e-services Immatriculation Informations Validation<br>Votre e-service sélectionné<br>Votre e-service sélectionné : ODEADOM - Structuration de l'élevage - dossier initial<br>Immatriculation : 42971537800031                                                                                                    |                                                                                                    | h                                                                                       | ttp://www.insee.tr/ff/service.                                  | précédente Valio                                    | ation                                        | l'étape su                             | ivante                                          |                          |  |
| e-services Immatriculation Informations Validation Votre e-service sélectionné Votre e-service sélectionné : ODEADOM - Structuration de l'élevage - dossier initial Immatriculation : 42971537800031                                                                                                    | Le portail e-s<br>affichées ci-d                                                                                                    | ervice est re<br>lessous sont                                                           | lié au répertoire c<br>automatiquemen                           | précédente Valion<br>des entreprise<br>t préremplie | ation<br>es de l'INSEE :<br>à à partir du n° | l'étape su<br>les inform<br>' de SIRET | nations bénéficia<br>renseigné.                 | ires                     |  |
| e-services       Immatriculation       Informations       Validation         Votre e-service sélectionné       Votre e-service sélectionné : ODEADOM - Structuration de l'élevage - dossier initial       Immatriculation : 42971537800031                                                                                                    | Le portail e-s<br>affichées ci-d<br>Vérifiez vos informati                                                                                          | ervice est re<br>lessous sont<br>ions :                                                 | lié au répertoire c<br>automatiquemen                           | précédente Valio                                    | ation<br>es de l'INSEE :<br>à partir du n°   | l'étape su<br>les inform<br>de SIRET   | nations bénéficia<br>renseigné.                 | ires                     |  |
| Votre e-service sélectionné         Votre e-service sélectionné : ODEADOM - Structuration de l'élevage - dossier initial         Immatriculation : 42971537800031                                                                                                    | Le portail e-s<br>affichées ci-d<br>Vérifiez vos informati                                                                                          | s <mark>ervice est re</mark><br>lessous sont<br>ions :                                  | elié au répertoire d<br>automatiquemen                          | précédente Valio                                    | ation<br>es de l'INSEE :<br>s à partir du n° | l'étape su<br>les inform<br>de SIRET   | nations bénéficia<br>renseigné.                 | ires<br>+A <sup>-A</sup> |  |
| Votre e-service sélectionné : ODEADOM - Structuration de l'élevage - dossier initial Immatriculation : 42971537800031                                                                                                    | Le portail e-s<br>affichées ci-d<br>Vérifiez vos informati<br>Iell > Création de votre compte                                                       | service est re<br>dessous sont<br>ions :                                                | elié au répertoire o<br>automatiquemen                          | validation                                          | ation<br>es de l'INSEE :<br>a partir du n°   | l'étape su<br>les inform<br>de SIRET   | nations bénéficia<br>renseigné.                 | ires<br>+A <sup>-A</sup> |  |
|                                                                                                    | Le portail e-s<br>affichées ci-d<br>Vérifiez vos informati<br>Jell > Création de votre compte<br>e-services Imm<br>Votre e-service sélectionne      | ervice est re<br>dessous sont<br>ions :<br>natriculation                                | Etape<br>elié au répertoire o<br>automatiquemen                 | validation                                          | ation<br>es de l'INSEE :<br>à partir du n°   | l'étape su<br>les inform<br>' de SIRET | nations bénéficia                               | ires<br>+A <sup>-A</sup> |  |
|                                                                                                    | Le portail e-s<br>affichées ci-d<br>Vérifiez vos informati<br>Ieil > Création de votre compte<br>e-services Imm<br>Votre e-service sélectionné : OD | h<br>service est re<br>dessous sont<br>ions :<br>natriculation<br>é<br>EADOM - Structur | Etape<br>Elié au répertoire o<br>automatiquemen<br>Informations | validation                                          | ation<br>es de l'INSEE :<br>à partir du n°   | l'étape su<br>les inform<br>de SIRET   | nations bénéficia<br>renseigné.                 | ires<br>+A <sup>-A</sup> |  |

| Raison sociale                                                                     | BENEFICIAIRE ODEADOM                                                                                              |                       |                                |                                                                |
|------------------------------------------------------------------------------------|----------------------------------------------------------------------------------------------------|-----------------------|--------------------------------|----------------------------------------------------------------|
| Forme juridique                                                                    | SAS, société par actions simplifiée                                                                               |                       |                                |                                                                |
| Adresse siège                                                                      | RUE DES TERRES D OR                                                                                               | Adresse établissement | RUE DES TERRES D OR            |                                                                |
|                                                                                    |                                                                                                    |                       |                                | Vérifier<br>informat                                           |
| Code postal                                                                        | 973000                                                                                                    | Code postal           | 973000                         |                                                                |
| Ville                                                                              | CAYENNE                                                                                                    | Ville                 | CAYENNE                        |                                                                |
| Pays                                                                               | FRANCE                                                                                                    | Pays                  | FRANCE                         |                                                                |
| tion : Lors de la procédu<br>cte et complète. Si tel n'e<br>iption. VALIDEZ-VOUS C | re d'inscription, vous allez recevoir un cou<br>est pas le cas, rapproches es servio<br>ES INFORMATIONS 1 Oui Non | Si les informati      | ons<br>eprises afin de les con | à bien vérifier qu'elle soit<br>riger avant de continuer votre |

Saisissez vos informations de contact, et notamment votre adresse mail. C'est sur cette adresse mail que seront envoyés le courriel de confirmation d'inscription ainsi que les notifications de dossiers d'aides via le e-service PAD.

|                                                                                                    | C SCICCIONING : ODEADO                                                                                                    | - Structi                                      | uration de relevay                                   | e - uussiel                      | i influent     | Immatriculation    | : 4297153780    | 0031                |                                                          |                                                                           |                                                               |                                                   |
|----------------------------------------------------------------------------------------------------|----------------------------------------------------------------------------------------------------|------------------------------------------------|------------------------------------------------------|----------------------------------|----------------|--------------------|-----------------|---------------------|----------------------------------------------------------|---------------------------------------------------------------------------|---------------------------------------------------------------|---------------------------------------------------|
| Information                                                                                                    | ns                                                                                                    |                                                |                                                      |                                  |                |                    |                 |                     |                                                          |                                                                           |                                                               |                                                   |
| Merci di                                                                                                    | de saisir votre adresse                                                                                                    | e profess                                      | ionnelle de cori                                     | responda                         | ance ainsi que | e vos téléphones e | et courriels pr | ofessionnels        |                                                          |                                                                           |                                                               |                                                   |
| Le symbole '                                                                                                    | * est indiqué devant les d                                                                                                    | champs ob                                      | ligatoires                                           |                                  |                |                    |                 |                     |                                                          |                                                                           |                                                               |                                                   |
|                                                                                                    |                                                                                                    | Civilité                                       | M. O Mme                                             |                                  |                |                    |                 |                     |                                                          |                                                                           |                                                               |                                                   |
|                                                                                                    | * Vot                                                                                                    | tre nom                                        | Adamczewski                                          |                                  |                |                    |                 | 0                   |                                                          |                                                                           |                                                               |                                                   |
|                                                                                                    | * Votre p                                                                                                    | prénom                                         | Marie                                                |                                  |                |                    |                 |                     |                                                          |                                                                           |                                                               |                                                   |
|                                                                                                    | F                                                                                                    | onction                                        | ADJOINT(E)                                           |                                  |                |                    | ~               |                     |                                                          |                                                                           |                                                               |                                                   |
| * Adr                                                                                                    | iresse de corresponda                                                                                                    | ance L1                                        | RUE DES TERR                                         | ES D OR                          |                |                    |                 | Ū.                  |                                                          |                                                                           |                                                               |                                                   |
|                                                                                                    |                                                                                                    | L2                                             |                                                      |                                  |                |                    |                 |                     |                                                          |                                                                           |                                                               |                                                   |
|                                                                                                    |                                                                                                    | L3                                             |                                                      |                                  |                |                    |                 |                     |                                                          |                                                                           |                                                               |                                                   |
|                                                                                                    |                                                                                                    | L4                                             |                                                      |                                  |                |                    |                 |                     |                                                          |                                                                           |                                                               |                                                   |
|                                                                                                    | * Code                                                                                                    | le postal                                      | 97300                                                | * Ville                          | CAYENNE        |                    |                 |                     |                                                          |                                                                           |                                                               |                                                   |
|                                                                                                    | * Adresse électi                                                                                                    | tronique                                       | marie.adamczew                                       | vski@free.                       | fr             | •                  |                 |                     |                                                          |                                                                           |                                                               |                                                   |
| * Sai                                                                                                    | aisir à nouveau votre a                                                                                                    | adresse                                        | marie.adamczew                                       | vski@free.                       | fr             |                    |                 | Sa                  | isir votre                                               | e adress                                                                  | se mai                                                        |                                                   |
|                                                                                                    | electr                                                                                                    | tronique                                       |                                                      |                                  |                |                    |                 |                     |                                                          |                                                                           |                                                               |                                                   |
|                                                                                                    | Numéro tél a                                                                                                    |                                                |                                                      |                                  |                |                    |                 |                     |                                                          |                                                                           |                                                               |                                                   |
|                                                                                                    |                                                                                                    |                                                | Eta                                                  | pe précéd                        | ente Valider   | ces informations   | Valid<br>l'é    | er pour<br>tape sui | passer à<br>vante                                        | 2                                                                         |                                                               |                                                   |
| nissez votre iden                                                                                                    | ntifiant et vot                                                                                                    | tre m                                          | Eta<br>ot de pas                                     | pe précédé<br>SE.                | ente Valider   | ces informations   | Valid<br>l'é    | er pour<br>tape sui | passer à<br>vante                                        | 2                                                                         |                                                               |                                                   |
| nissez votre iden                                                                                                    | ntifiant et vot                                                                                                    | tre m                                          | eta<br>ot de pas                                     | pe précéd                        | ente Valider   | ces informations   | Valid<br>l'é    | er pour<br>tape sui | passer à<br>vante                                        | 2                                                                         |                                                               |                                                   |
| nissez votre iden<br>Validation<br>* Choisisse                                                                                                    | ntifiant et vot                                                                                                    |                                                | eta<br>ot de pas                                     | pe précéd<br>SE.                 | ente Valider   | ces informations   | Valid<br>l'é    | er pour<br>tape sui | passer à<br>vante                                        | 2                                                                         |                                                               |                                                   |
| iissez votre iden<br>Validation<br>* Choisisse<br>* Merci de renseigne                                                                                                | ntifiant et vot                                                                                                    | tre mi<br>BENEFIC                              | CIAIREODEADO<br>votre sport préf                     | pe précéd<br>SE.<br>DM           | ente Valider   | ces informations   | Valid<br>l'é    | er pour<br>tape sui | passer à<br>vante                                        |                                                                           | dontif                                                        | iant                                              |
| nissez votre iden<br>Validation<br>* Choisisse<br>* Merci de renseigne                                                                                                | ntifiant et voi<br>ez un identifiant [<br>er votre question [<br>secrète                                                                                                    | BENEFIC<br>Quel est                            | Eta<br>ot de pas<br>CIAIREODEADO<br>votre sport préf | pe précéd<br>SE.<br>DM           | ente Valider   | ces informations   | Valid<br>l'é    | er pour<br>tape sui | passer à<br>vante                                        | 2<br>hissez l'i                                                           | dentif                                                        | iant                                              |
| nissez votre iden<br>Validation<br>* Choisisse<br>* Merci de renseigne                                                                                                | ntifiant et voi<br>ez un identifiant [<br>er votre question [<br>secrète<br>* Votre réponse [<br>re mot de passe ]                                                                | BENEFIC<br>Quel est                            | Eta<br>ot de pas<br>CIAIREODEADO<br>votre sport préf | <b>SE.</b>                       | ente Valider   | ces informations   | Valid<br>l'é    | er pour<br>tape sui | passer à<br>vante<br>Défir<br>le mo                      | 2<br>hissez l'i<br>ot de pa                                               | dentif<br>asse qu                                             | iant o                                            |
| vissez votre iden<br>Validation<br>* Choisisse<br>* Merci de renseigne<br>* Choisir votr                                                                              | ntifiant et voi                                                                                                    | EBENEFIC                                       | CIAIREODEADC<br>votre sport préf                     | pe précéd<br>SE.<br>DM           | ente Valider   | ces informations   | Valid<br>l'é    | er pour<br>tape sui | passer à<br>vante<br>Défir<br>le me                      | 2<br>hissez l'i<br>ot de pa<br>rmettro                                    | identif<br>asse qu<br>ont de s                                | iant o<br>ui vou<br>vous                          |
| Nissez votre iden<br>Validation<br>* Choisisse<br>* Merci de renseigne<br>* Choisir votr<br>* Saisir à nouveau votr                                                   | ntifiant et voi<br>ez un identifiant [<br>er votre question [<br>secrète<br>* Votre réponse [<br>re mot de passe [<br>re mot de passe ]                                           | BENEFIC<br>Quel est<br>yoga                    | Eta<br>ot de pas<br>CIAIREODEADO<br>votre sport préf | DM                               | ente Valider   | ces informations   | Valid<br>l'é    | er pour<br>tape sui | passer à<br>vante<br>Défir<br>le me<br>c                 | 2<br>hissez l'i<br>ot de pa<br>rmettro<br>onnecte                         | dentif<br>asse qu<br>int de<br>er au P                        | iant o<br>ui vou<br>vous<br>AD                    |
| iissez votre iden<br>Validation<br>Choisisso<br>Merci de renseigne<br>Choisir votr<br>Saisir à nouveau votr<br>Recopiez les caracte                                   | ntifiant et voi<br>sez un identifiant [<br>er votre question [<br>secrète<br>* Votre réponse [<br>re mot de passe [<br>re mot de passe [<br>tères du captcha ]                    | BENEFIC<br>Quel est<br>yoga<br>2y847           | CIAIREODEADC<br>votre sport préf                     | pe précéd<br>SE.<br>DM<br>téré ? | ente Valider   |                    | Valid<br>l'é    | er pour<br>tape sui | passer à<br>vante<br>Défir<br>le me<br>co                | 2<br>hissez l'i<br>ot de pa<br>rmettro<br>onnecte                         | dentif<br>asse qu<br>er au P                                  | iant o<br>ui vou<br>vous<br>AD                    |
| nissez votre iden<br>Validation<br>* Choisissa<br>* Merci de renseigne<br>* Choisir votr<br>* Saisir à nouveau votr<br>* Recopiez les caracte                         | ntifiant et voi<br>sez un identifiant [<br>er votre question [<br>secrète<br>* Votre réponse [<br>re mot de passe [<br>re mot de passe [<br>tères du captcha ]<br>s d'utilisation | tre m<br>BENEFIC<br>Quel est<br>yoga<br>2y847  | CIAIREODEADC<br>votre sport préf                     | pe précéd<br>SE.<br>DM<br>léré ? | ente Valider   | ces informations   | Valid<br>l'é    | er pour<br>tape sui | passer à<br>vante<br>Défir<br>le m<br>pe<br>covant ?     | 2<br>hissez l'i<br>ot de pa<br>rmettro<br>onnecte                         | dentif<br>asse qu<br>nt de s<br>er au P                       | iant o<br>ui vou<br>vous<br>AD                    |
| nissez votre iden<br>Validation<br>* Choisisso<br>* Merci de renseigne<br>* Choisir votr<br>* Saisir à nouveau votr<br>* Recopiez les caracte                         | ntifiant et voi<br>sez un identifiant [<br>er votre question [<br>secrète<br>* Votre réponse [<br>re mot de passe [<br>re mot de passe [<br>tères du captcha [<br>s d'utilisation | ENEFIC<br>Quel est<br>yoga<br>                 | CIAIREODEADC<br>votre sport préf                     | pe précéd<br>SE.<br>DM<br>léré ? | ente Valider   | ces informations   | Valid<br>l'é    | er pour<br>tape sui | passer à<br>vante<br>Défir<br>le me<br>co<br>oyant ?     | 2<br>hissez l'i<br>ot de pa<br>rmettro<br>onnecte                         | dentif<br>asse qu<br>nt de s<br>er au P                       | iant o<br>ui vou<br>vous<br>AD                    |
| iissez votre iden<br>Validation<br>* Choisisse<br>* Merci de renseigne<br>* Choisir votr<br>* Saisir à nouveau votr<br>* Recopiez les caracte<br>Conditions générales | ntifiant et voi<br>sez un identifiant [<br>er votre question [<br>* Votre réponse [<br>re mot de passe [<br>re mot de passe [<br>tères du captcha [<br>s d'utilisation            | ENEFIC<br>Quel est<br>yoga<br>2y847<br>2y847   | CIAIREODEADO<br>Votre sport préf                     | pe précéd<br>SE.<br>DM<br>řéré ? | ente Valider   | ces informations   | Valid<br>l'é    | er pour<br>tape sui | passer à<br>vante<br>Défir<br>le me<br>co<br>oyant ?     | 2<br>nissez l'i<br>ot de pa<br>rmettro<br>onnecte<br>ceptez le<br>nérales | dentif<br>asse qu<br>ont de s<br>er au P<br>es con<br>d'utili | iant o<br>ui vou<br>vous<br>AD<br>ditior<br>satio |
| nissez votre iden<br>Validation<br>Choisisse<br>Merci de renseigne<br>Choisir votr<br>Saisir à nouveau votr<br>Recopiez les caracte<br>Conditions générales           | ntifiant et voi<br>sez un identifiant [<br>er votre question [<br>* Votre réponse [<br>re mot de passe [<br>re mot de passe [<br>tères du captcha [<br>s d'utilisation            | tre mi<br>BENEFIC<br>Quel est<br>yoga<br>2y847 | CIAIREODEADO<br>votre sport préf                     | pe précéd                        | ente Valider   |                    | Valid<br>l'é    | er pour<br>tape sui | passer à<br>vante<br>Défir<br>le m<br>pe<br>c<br>oyant ? | 2<br>hissez l'i<br>ot de pa<br>rmettro<br>onnecte                         | identif<br>asse qu<br>int de<br>er au P<br>es con<br>d'utili  | iant o<br>ui vous<br>AD<br>dition<br>satio        |
| hissez votre iden<br>Validation<br>* Choisisso<br>* Merci de renseigne<br>* Choisir votr<br>* Saisir à nouveau votr<br>* Recopiez les caracte<br>Conditions générales | ntifiant et voi<br>sez un identifiant [<br>er votre question [<br>* Votre réponse [<br>re mot de passe [<br>tères du captcha [<br>s d'utilisation                                 | ENEFIC<br>Quel est<br>yoga<br>2y847            | CIAIREODEADO<br>Votre sport préf                     | pe précéd                        | ente Valider   | ces informations   | Valid<br>l'é    | er pour<br>tape sui | passer à<br>vante<br>Défir<br>le me<br>co<br>oyant ?     | 2<br>nissez l'i<br>ot de pa<br>rmettro<br>onnecte                         | dentif<br>asse qu<br>int de s<br>er au P<br>es con<br>d'utili | iant o<br>ui vou<br>vous<br>AD<br>dition<br>satio |

Vos informations de connexion sont personnelles et ne relèvent en aucun cas de la responsabilité de l'ODEADOM en cas d'oubli.

Etape précédente Terminer

Validez pour terminer la demande d'inscription

# 2.1.3 Réception du lien d'activation du compte

Vous recevrez un mail de notification sur l'adresse que vous avez renseignée au préalable. Ce mail comporte un lien vous permettant de valider l'adresse mail renseignée lors de l'inscription

| PF | Portail e-services FranceAgriMer <ne-pas-<br>repondre@franceagrimer.fr&gt;<br/>Jeu 12/11/2020 09:55<br/>À : ADAMCZEWSKI Marie</ne-pas-<br> | ᡌ                   | 5                 | ≪     | $\rightarrow$ |    |
|----|----------------------------------------------------------------------------------------------------|---------------------|-------------------|-------|---------------|----|
|    | Bonjour Marie Adamsky,                                                                                                    |                     |                   |       |               |    |
|    | Voici le lien d'activation qui vous permettra de p<br>création de compte                                                                   | oursuivre           | e votre           | e dem | ande          | de |
|    | Cliquez ici pour confirmer<br>d'active                                                                                                    | ır le lien<br>ation |                   |       |               |    |
|    | A bientot sur le portail des e-services de Francez                                                                                         | Agriivier           |                   |       |               |    |
|    |                                                                                                    | =====               | ====              | ====  | ====          | == |
|    | Comossago ost opyová automatiguomont mors                                                                                                  | i da na n           | ac v rá           | hond  | Iro           |    |
|    | Pour toute correspondance avec FranceAgriMer,<br>"Contacts".                                                                               | utilisez l          | as y re<br>a rubr | ique  | re.           |    |
|    |                                                                                                    |                     |                   |       |               |    |

Le lien d'activation vous redirige vers le portail d'inscription. Vous aurez l'opportunité de vérifier à nouveau vos informations puis de valider la création de votre compte.

| TanceAgniner                             | 930                  | I VICC.      |            |  |      |
|------------------------------------------|----------------------|--------------|------------|--|------|
| cueil > Validation de votre ad           | Iresse electronique  |              |            |  | +A-4 |
| e-services                               | Immatriculation      | Informations | Validation |  |      |
| Validation de votre imm                  | natriculation        |              |            |  |      |
| Raison sociale                           | BENEFICIAIRE OD      | EADOM        |            |  |      |
| Adresse de mon<br>courrier d'inscription | RUE DES TERRES D     | OR           |            |  |      |
| Adresse 2                                |                      |              |            |  |      |
| Adresse 3                                |                      |              |            |  |      |
| Adresse 4                                |                      |              |            |  |      |
| Code postal                              | 973000               |              |            |  |      |
| Ville                                    | CAYENNE              |              |            |  |      |
| Pays                                     | FRANCE               |              |            |  |      |
| Je confirme ma der                       | nande d'ouverture de | e compte.    |            |  |      |

# 2.1.4 Réception du numéro de téléprocédure et accès aux dispositifs de dépôt

Une fois votre compte activé, le gestionnaire du portail e-service (FranceAgrimer) communique **par courrier papier** à votre société un n° de téléusager. **Ce numéro est composé de 4 chiffres et est nécessaire lors de votre première connexion pour accéder à vos dispositifs de dépôt.** Cette procédure vise à sécuriser l'authentification des bénéficiaires sur la plateforme et est envoyé par courrier papier.

Une fois votre compte activé, vous recevez un mail de confirmation vous détaillant la procédure d'envoi du n° de téléusager.

| - T                                                                                                    |                        |
|----------------------------------------------------------------------------------------------------|------------------------|
| Expéditeur : (Portail e-services FranceAgriMer)     À: (marie adamczewski)                                                                                                    | 11 Décembre 2020 14:48 |
| Bonjour Marie Adamczewski,                                                                                                    |                        |
| Bienvenue sur le portail des e-services de FranceAgriMer                                                                                                    |                        |
| Voici votre identifiant : BENEFICIAIREODEADOM                                                                                                    |                        |
| e-service : Structuration de l élevage - dossier initial                                                                                                    |                        |
| Vous allez recevoir par voie postale un courrier contenant votre numéro de téléusager (le courrier est adressé au responsable légal ave<br>dans le cas d'une société). Notez-le bien : ce numéro vous sera nécessaire lors de votre première connexion. | c vos coordonnées      |
| À bientôt sur le portail des e-services de FranceAgriMer                                                                                                    |                        |

A réception du courrier de FranceAgrimer contenant le n° de téléusager, reconnectez-vous au portail de téléservices : <u>https://portailweb.franceagrimer.fr/portail/</u>

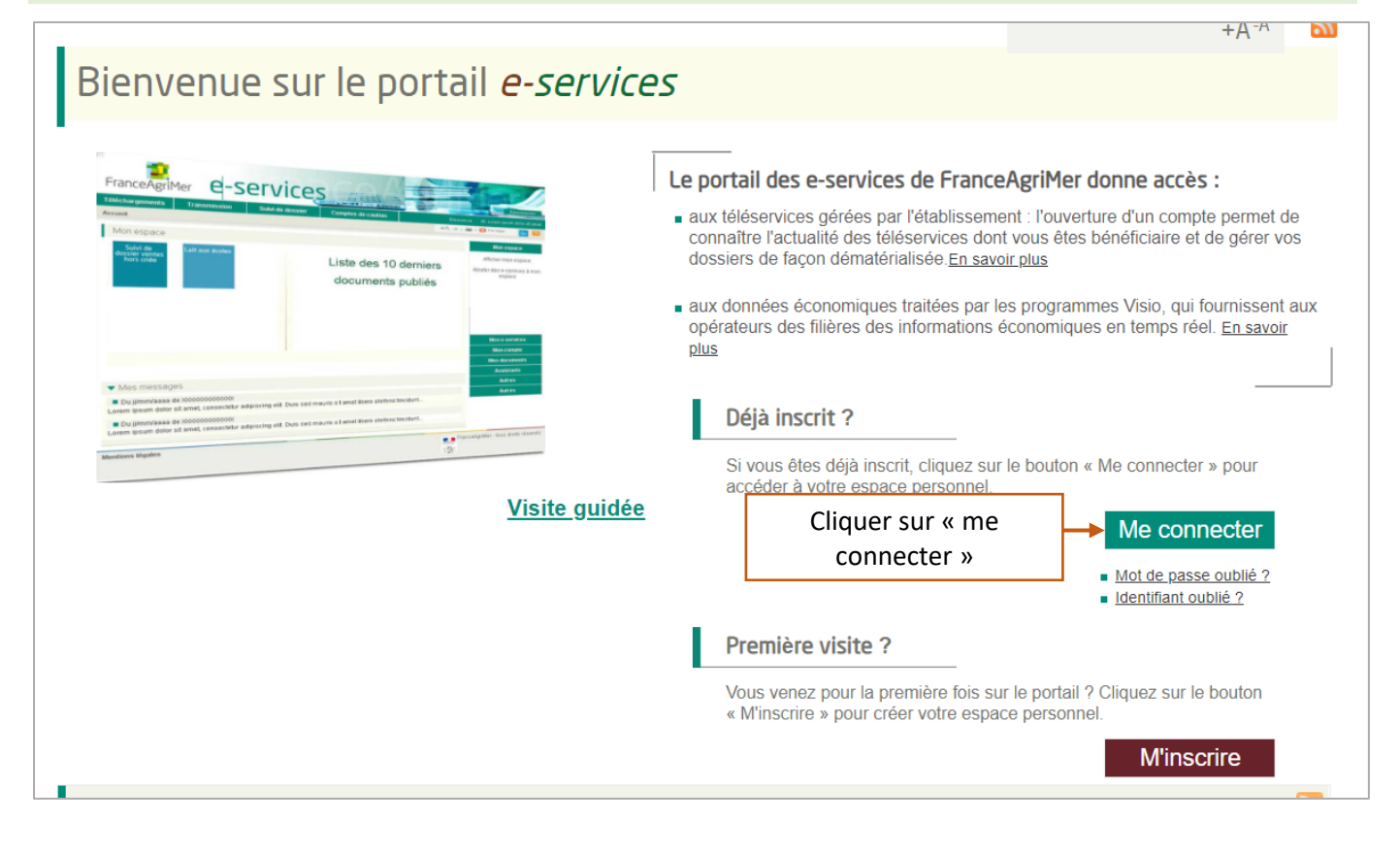

En raison de la crise sanitaire, les délais postaux peuvent être allongés. En cas de retard significatifs dans la réception de votre courrier, vous pouvez vous adresser directement à l'ODEADOM (voir contacts) pour recevoir votre n° de téléusager.

Renseignez l'identifiant et le mot de passe définis lors de l'inscription

| FranceAgriMer    | e-services                               |                        |
|------------------|------------------------------------------|------------------------|
| Bienvenue sur l  | e portail e-services                     |                        |
|                  | Connexion<br>Identifiant<br>Mot de passe |                        |
| Vous êtes usager |                                          | Vous êtes gestionnaire |

Renseignez le n° de téléusager à 4 chiffres :

| FranceAgriMer e-services                 | <u>Mer</u>          |
|------------------------------------------|---------------------|
| Accueil > Saisie du numéro de téléusager | Déconnexion + A - A |
| Saisie du numéro de téléusager           |                     |
| * Votre numéro de téléusager 7130        |                     |
| Me connecter                             |                     |
|                                          |                     |

Une fois le n° de téléusager renseigné, vous accédez au dispositif ODEADOM :

| FranceAgriMer e-services                                                                                                    | <u>Xer</u>                                                                                                    |
|----------------------------------------------------------------------------------------------------|----------------------------------------------------------------------------------------------------|
| Accueil > Mes e-services                                                                                                    | Bienvenue Madame Marie Adamczewski<br>Déconnexion + A - A                                                        |
| Mes e-services La procédure structuration de l'élevage - dossier initial permet aux demandeurs domiciliés dans les DOM de réaliser un dépôt de demandes d'aides relatives à la sous-mesure de structuration de l'élevage dans le cadre du POSEI (Programme d'Options Spécifiques à l'Eloignement et à l'Insularité). | EN UN CLIC  MES E-SERVICES  Afficher mes e-services  Plus d'e-services                                           |
| ODEADOM -<br>Structuration de<br>l'élevage -<br>dossier initial                                                                                                    | MON COMPTE  > Gérer mon compte  > Gérer mon statut                                                               |
| Selectionner                                                                                                    | LES COMPTES A SSOCIES    Créer un compte associé   Consulter les comptes associés   Désactiver un compte associé |

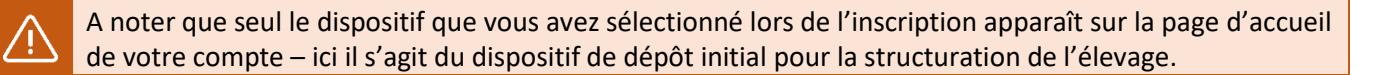

Pour pouvoir accéder aux autres dispositifs nécessaires pour vos demandes d'aides, cliquez sur « plus d'e-services » et sélectionnez les dispositifs à ajouter dans la liste déroulante.

| FranceAgriMer                                                         | e-services                                                                                                    |                                                             |
|-----------------------------------------------------------------------|----------------------------------------------------------------------------------------------------|-------------------------------------------------------------|
| ccueil > Mes e-services                                               |                                                                                                    | Bienvenue Madame Marie Adamczewski<br>Déconnexion + A - A   |
| Mes e-services                                                        |                                                                                                    | ✓ EN UN CLIC                                                |
| La procédure structure<br>un dépôt de demande<br>(Programme d'Option: | tion de l'élevage - dossier initial permet aux demandeurs domiciliés dans les DOM de réaliser<br>s d'aides relatives à la sous-mesure de structuration de reveage dans le cadre du POSEI<br>Spécifiques à l'Eloignement et à l'Insularité).<br>Cliquer sur « plus de e-<br>services » | Afficher mes e sources     Plus d'e-services     MON COMPTE |

| Choisir un e-service dans les catégories suivantes                                                                                                    | ✓ EN UN CLIC                                                                           |
|----------------------------------------------------------------------------------------------------|----------------------------------------------------------------------------------------|
| Choisir un e-service dans les catégories suivantes                                                                                                    | MES E-SERVICES                                                                         |
| Attributaires livraisons plus démunis (ADEM) Bois et Plants                                                                                                    | > Plus d'e-services      MON COMPTE      Córor man comuta                              |
| <ul> <li>Certificats export - import</li> </ul>                                                                                                    | Une fois le dispositif                                                                 |
| * Cotations                                                                                                    | ajouté, retournez à la liste<br>des téléservices                                       |
|                                                                                                    | > Consulter les comptes associés                                                       |
| * Intervention - Lait                                                                                                    | > Désactiver un compte associé        > Gestion des e-services d'un     commte associé |
|                                                                                                    | ASSISTANCE                                                                             |
| ▲ Lait                                                                                                    | > FAQ                                                                                  |
|                                                                                                    | > Visite guidée                                                                        |
|                                                                                                    | > Contact                                                                              |
| ☆ Paiement en ligne                                                                                                    |                                                                                        |
| ♥ ODEADOM                                                                                                    |                                                                                        |
| ODEADOM - Aide<br>IAV - Dossier<br>initial       La procédureAide à l'Importation des Animaux Vivants (IAV) - dossier         IAV - Dossier<br>initial       La procédureAide à l'Importation des Animaux Vivants (IAV) - dossier         IAV - Dossier<br>initial       La procédureAide à l'Importation des Animaux Vivants (IAV) - dossier         Importation des Animaux Vivants dans le cadre du PC<br>o Options Specifiques a l'Eloignement et à insulanté<br>permet de : renseigner et transmettre les demandes o<br>l'ODEADOM, importer les pièces constitutives du doss       Sous l'onglet « ODEADOM », séle<br>dispositif à ajouter - ici le dossier<br>les demandes d'aides I         Selectionner       Selectionner | 2<br>ectionner un<br>r initial pour<br>AV                                              |

Le dispositif IAV figure désormais parmi vos téléservices en page d'accueil. Répétez l'opération pour ajouter d'autres dispositifs.

| FranceAgriMer e-services                                                                                                    | Biervenue Madame Mary Adamczew                |
|----------------------------------------------------------------------------------------------------|-----------------------------------------------|
| ccueil > Mes e-services                                                                                                    | Déconnexion + A - A                           |
| Mes e-services                                                                                                    | EN UN CLIC     MES E-SERVICES                 |
| La procédure structuration de l'élevage - dossier initial permet aux demandeurs domiciliés dans les DOM de<br>réaliser un dépôt de demandes d'aides relatives à la sous-mesure de structuration de l'élevage dans le cadre du<br>POSEI (Programme d'Options Spécifiques à l'Eloignement et à l'Insularité). | Afficher mes e-services     Plus d'e-services |
| ODEADOM - ODEADOM - ODEADOM - Aide<br>Structuration de IAV - Dossier                                                                                                    |                                               |
| Felevage -     Felevage -     Initial       dossier initial     dossier     complémentaire                                                                                                    | > Gérer mon statut                            |
|                                                                                                    | LES COMPTES ASSOCIES                          |
|                                                                                                    | > Créer un compte associé                     |

## 2.1.5 Gestion des comptes associés

La gestion des **comptes associés** vous permet d'autoriser l'accès et l'utilisation des e-services à un autre membre de votre entreprise. Cette fonctionnalité permet d'éviter le partage de l'identifiant et du mot de passe du compte principal entre plusieurs utilisateurs.

Depuis votre compte, rendez-vous dans le menu « les comptes associés » > « créer un compte associé »

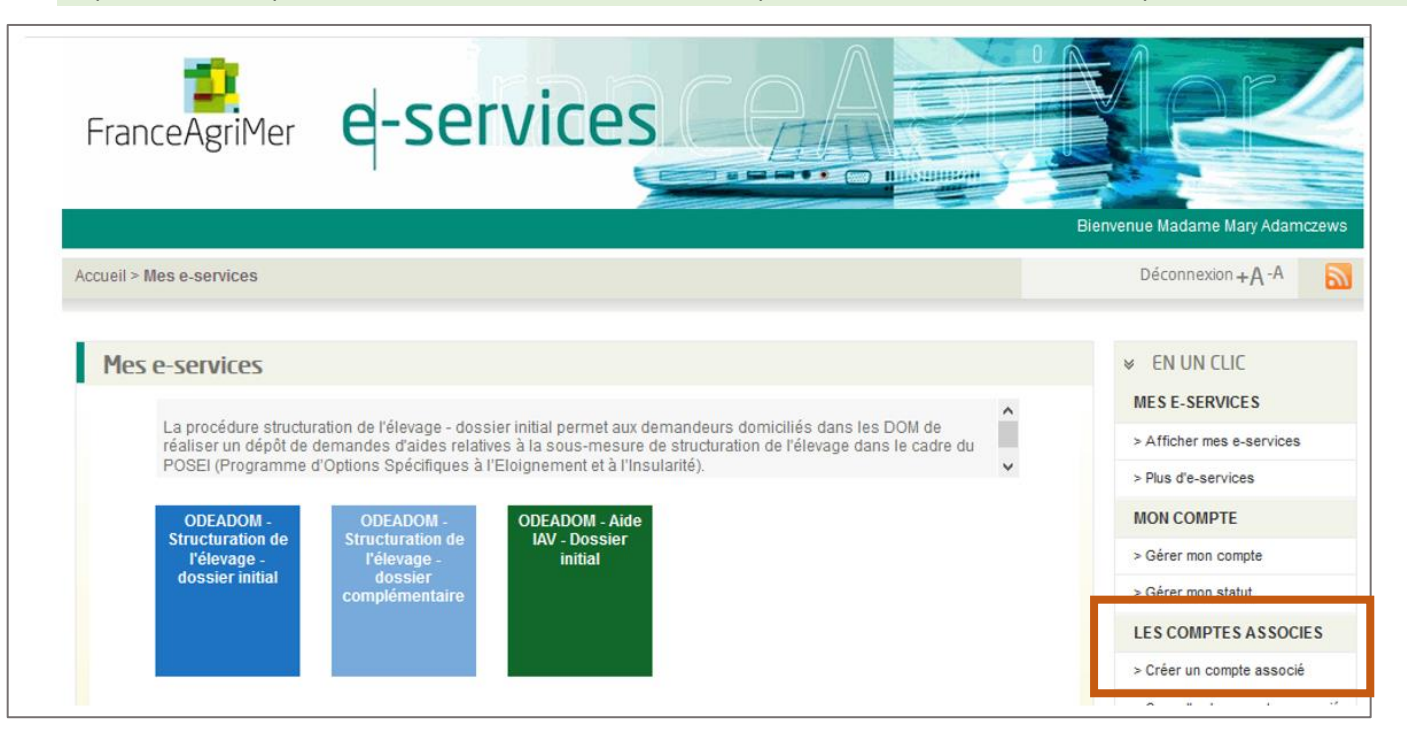

Saisissez les informations du formulaire pour pré-créer le compte associé et en désigner le propriétaire parmi vos collaborateurs.

|                                                                                                    |                                                                                                    | Bienve                                        | enue Madame Marie Adamczewski                                                                                       |  |
|----------------------------------------------------------------------------------------------------|----------------------------------------------------------------------------------------------------|-----------------------------------------------|----------------------------------------------------------------------------------------------------|--|
| ccueil > Gestion des comptes associés                                                                |                                                                                                    |                                               | Déconnexion + A - A                                                                                                 |  |
| Création d'un compte associé                                                                         |                                                                                                    |                                               | ✓ EN UN CLIC                                                                                                    |  |
| En qualité d'administrateur, vous possedez des dro<br>pour le compte de votre entreprise.            | its de gestion des comptes associés permettant l'usage de e-service                                                       |                                               | MES E-SERVICES                                                                                                    |  |
| Cet écran vous permet de créer un compte associé<br>compte associé pourra demander l'accès à d'autre | et de choisir le premier e-service qu'il pourra utiliser. Par la suite, le<br>s e-services parmi ceux dont vous disposez. | > Atticher mes e-services > Plus d'e-services |                                                                                                    |  |
| * Civilité M. (                                                                                      | ⊃ Mme ●                                                                                                    |                                               | MON COMPTE                                                                                                    |  |
| * Nom Mari                                                                                           | <u>.</u>                                                                                                    | Saisi:<br>L'adres                             | Saisissez le nom, prénom et                                                                                         |  |
| * Prenom Ada                                                                                         | nski                                                                                                    | pour                                          | Pour lequel vous souhaitez<br>créer le compte associé Consulter les comptes associés > Désactiver un compte associé |  |
|                                                                                                    | ×                                                                                                    | cré                                           |                                                                                                    |  |
| * Choisir un e-service                                                                               | ADOM - Structuration de l'élevage - dossier initial                                                                       |                                               |                                                                                                    |  |
| Valider Annuler                                                                                      |                                                                                                    | Sélection                                     | nner le e-service auque                                                                                             |  |
| Cliquer sur « valider »                                                                              |                                                                                                    |                                               |                                                                                                    |  |

A noter que vous ne pouvez sélectionner qu'un seul e-service. Une fois la création de son compte associé achevée, le collaborateur pourra ajouter le e-service manquant.

Le collaborateur reçoit une notification à l'adresse renseignée dans le formulaire de création de compte

| [TESTS RECETTE] Portail e-services FranceAgriMer - Inscription compte associé |                                                                                                    |  |
|-------------------------------------------------------------------------------|----------------------------------------------------------------------------------------------------|--|
| PF                                                                            | Portail e-services FranceAgriMer <ne-pas-repondre@franceagrimer.fr><br/>Mer 13/01/2021 09:32<br/>À : Marie ADAMCZEWSKI</ne-pas-repondre@franceagrimer.fr> |  |
|                                                                               | Bonjour Maria Adamski,                                                                                                    |  |
|                                                                               | Une préinscription sur le portail des e-services de FranceAgriMer a été faite en votre nom par le propriétaire d'un compte de référence.                  |  |
|                                                                               | Si vous le souhaitez, vous pouvez poursuivre celle-ci en cliquant sur le lien ci-dessous :                                                                |  |
|                                                                               | <u>Cliquez ici pour confirmer</u>                                                                                                    |  |
|                                                                               | À bientôt sur le portail des e-services de FranceAgriMer                                                                                                  |  |
|                                                                               | Cliquer sur « confirmer » pour<br>ce message est e poursuivre la création du compte                                                                       |  |
|                                                                               | Pour toute corres <del>pondance avec trance grimer, dansez la raonque "cont</del> acts".                                                                  |  |
|                                                                               | Répondre Transférer                                                                                                    |  |
|                                                                               |                                                                                                    |  |

En cliquant sur le lien présent dans le mail, le collaborateur est redirigé vers le portail de FranceAgrimer. Il lui sera demandé de :

- 1. Vérifier et confirmer les informations de l'entreprise
- 2. Vérifier et confirmer ses informations personnelles (nom, prénom, adresse mail)
- 3. Définir l'identifiant et le mot de passe de son compte associé

| votre e-service, votre initiatric     | ulation, vos informations                                                       |
|---------------------------------------|---------------------------------------------------------------------------------|
| Nom e-service : ODEADOM - Structur    | ration de l'élevage - dossier initial Numéro d'immatriculation : 85255380900017 |
| Civilité : Madame Nom : Adamski       | Prénom : Maria                                                                  |
| Courriel : marie.adamczewski@odead    | dom.fr                                                                          |
| Martin alterna                        |                                                                                 |
| Vos identifiants                      |                                                                                 |
| Afin de créer votre compte            | , vous devez choisir vos identifiant, mot de passe et question secrète          |
|                                       | -                                                                               |
| * Choisir Votre identifian            | nt de COMPTEASSOCIE1 La dernière étape de                                       |
| * Choisir votre question see          | crète Quel est votre sport préféré ?                                            |
| * Votre rép                           | onse yoga                                                                       |
| * Choisir votre mot de p              | asse •••••••••••••••••••••••••••••••••••                                        |
| * Saisir à nouveau votre mo           | asse                                                                            |
| * Recopier les caractères de l'in     | mage mf25b Changer fimage                                                       |
| ·                                     | Vous êtes mai-voyant ?                                                          |
|                                       |                                                                                 |
| Conditions Générales d'Utilisati      | ion (CGU)                                                                       |
| Merci de valider les Conditio         | ns Générales d'Utilisation (CGU)                                                |
|                                       |                                                                                 |
|                                       | ☐ Je refuse les CGU                                                             |
|                                       |                                                                                 |
|                                       |                                                                                 |
| Formats électroniques                 |                                                                                 |
|                                       |                                                                                 |
|                                       | epte les envois de documents au format electronique                             |
| ⊡ J'acc                               |                                                                                 |
| ⊡ J'acci                              | epte de recevoir les lettres d'informations électroniques (newsletters)         |
| ⊡ J'acci                              | epte de recevoir les lettres d'informations électroniques (newsletters)         |
| ✓ J'acci<br>J'acci<br>Lape précédente | epte de recevoir les lettres d'informations électroniques (newsletters)         |

Le collaborateur peut à présent se connecter sur le portail de FranceAgrimer pour accéder au e-service :

| Bienvenue sur le portai | l e-services                                                                                                    |                                                                       |
|-------------------------|----------------------------------------------------------------------------------------------------|-----------------------------------------------------------------------|
|                         | Connexion         Identifiant         COMPTEASSOCIE         Mot de passe         •••••••••••••••••••••••••••••••••••• | Saisir l'identifiant et le mot de passe définis lors de l'inscription |

Le propriétaire du compte associé n'a accès de base qu'au e-service attribué par le propriétaire du compte principal. Il peut néanmoins se rendre dans le menu « plus d'e-services » pour ajouter tous les dispositifs nécessaires.

| Accueil > Plus d'e-services                                                                             | Déconnexion + A - A       |
|----------------------------------------------------------------------------------------------------|---------------------------|
|                                                                                                    | Revenir à l'accueil une   |
| Choisir un e-service dans les catégories suivantes                                                      | le dispositif ajouté      |
| Choisir un e-service dans les catégories suivantes                                                      | MES E-SERVICES            |
|                                                                                                    | > Afficher mes e-services |
| Intervention - Viandes                                                                                  | > Plus d'e-services       |
| Cliquer sur « plus d'a                                                                                  | MON COMPTE                |
| ✓ ODEADOM                                                                                               | > Gérer mon compte        |
|                                                                                                    | ASSISTANCE                |
| ODEADOM - La procédure structuration de l'élevage - dossier complémentaire permet                       | > FAQ                     |
| Structuration de<br>l'élevage - de l'ODEADOM via le téléservice pour la sous-mesure de structuration de | > Visite guidée           |
| complémentaire propre initiative ou à la demande de l'ODEADOM dans l'un des 4 cas                       | > Contact                 |
| justificat                                                                                              |                           |
| Selectionner le dispositif                                                                              |                           |
| manquant                                                                                                |                           |
|                                                                                                    |                           |
|                                                                                                    |                           |